## **How to Download Your Mobile Tickets For Apple**

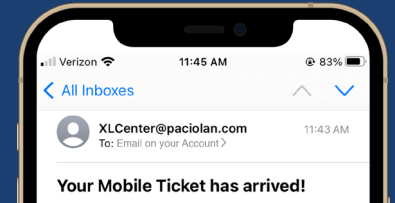

## CAUTION: This email originated from outside the organization, please proceed with caution.

Please find your mobile tickets you recently purchased from the XL Center or from Pratt & Whitney Stadium that you may download to your mobile device. Please be sure to bring your mobile device with you to the event as you will need to present your mobile device for entry to the event. Order & delivery fees are non-refundable Please click the link below to view and download your tickets

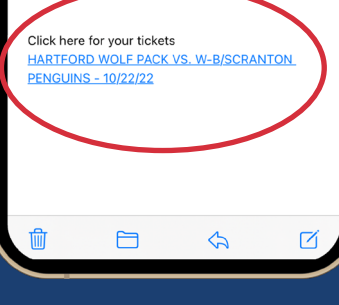

iOS Step 1: You will receive an email and / or text message

Using your phone, open the email and **tap** on the link to access the tickets

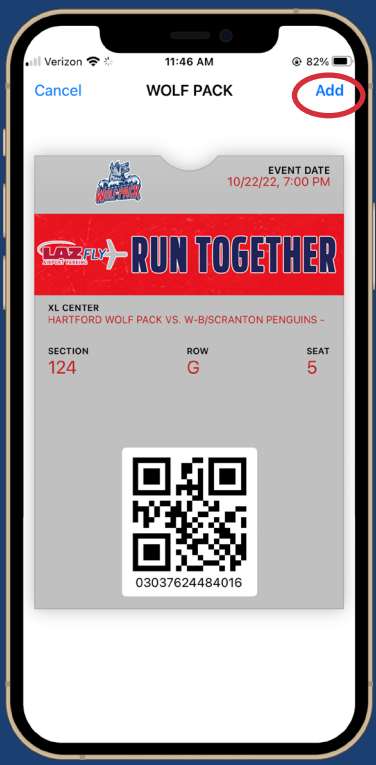

iOS Step 3: Follow the Apple setup steps by tapping **Next** on the top right hand corner of the

screen

iOS Step 4: The ticket is then added to your wallet

You will see your ticket when you open your **Apple Wallet** 

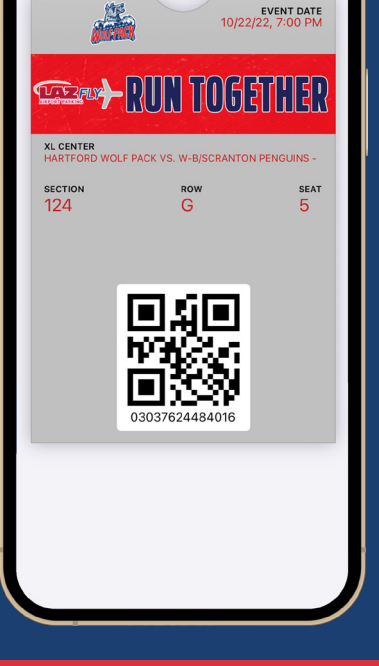

 $\odot$ 

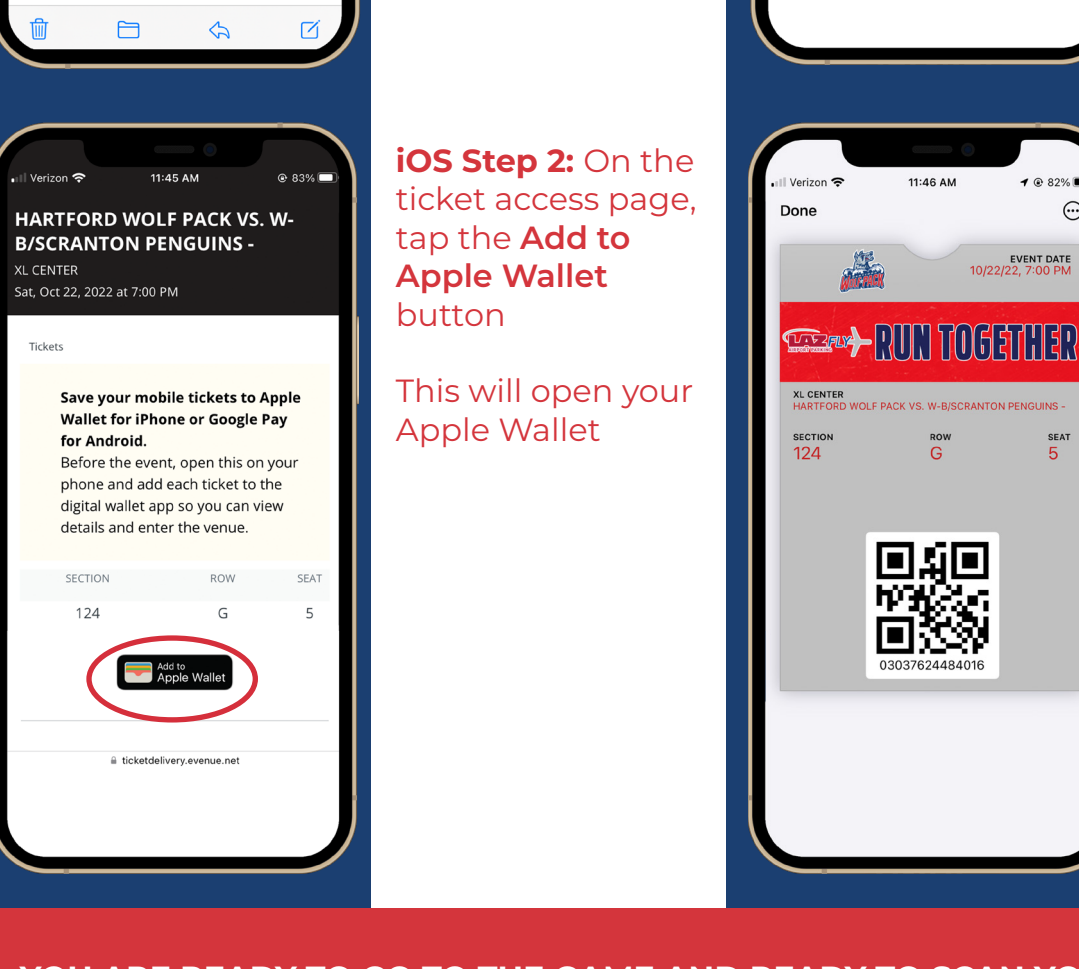

YOU ARE READY TO GO TO THE GAME AND READY TO SCAN YOUR TICKETS! 2